## How to Pay Fees Using the PowerSchool Parent Portal

1. Log in to your PowerSchool Parent Portal

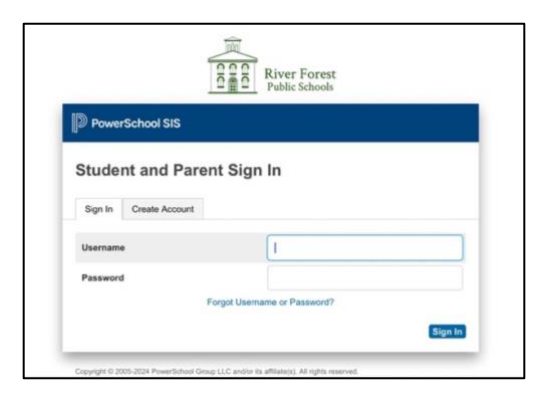

2. Click on the **Balance** icon in the left navigation menu

| Mickey Minnie            |          |             |      |           |                     |        |          |                                                                                                    |         |                |
|--------------------------|----------|-------------|------|-----------|---------------------|--------|----------|----------------------------------------------------------------------------------------------------|---------|----------------|
| Navigation               | Grados   | and /       | tton | dan       | co · 1              | Mour   | 0        | Mic                                                                                                    | kov     |                |
| Grades and<br>Attendance | Studer   | ntID Nu     | mbe  | r: 99     | 9997                | , viou | 50, 1    | VIIC                                                                                                    | Ney     |                |
| Class<br>Assignments     | Grades a | nd Attendar | ce   |           |                     |        |          |                                                                                                    |         |                |
| Attendance<br>History    |          |             |      |           |                     |        |          |                                                                                                    |         |                |
| A BrightArrow            |          |             |      |           | Attendance By Class |        |          |                                                                                                    |         |                |
| Messages                 |          | Last Week   |      | This Week |                     |        |          |                                                                                                    |         |                |
| Balance                  | Exp      | МТ          | w    | н         | FN                  | Т      | W        | н                                                                                                    | F       | Course         |
| 100                      |          |             |      |           |                     |        |          |                                                                                                    | Att     | endance Totals |
| Preferences              |          |             |      |           |                     | Cu     | irrent v | veight                                                                                                    | ed GPA  | (Q2):          |
| Forms                    |          |             |      |           |                     | Sh     | low dr   | opped                                                                                                    | classes | s also         |
| Portilis                 |          |             |      |           |                     |        |          | Concession of the local division of the local division of the loca |         | -              |

3. You will see a list of fees for the 24-25 school year (this will also include any summer school fees)

\*\*Please note, there are Required Fees and Optional Fees which are listed in the Fee Notes column

| Mickey Minnle                       |                                                                                                 |                                                                    |                                                                                         |        |                                            |                                      | Ľ                                    | a ! •                                      |
|-------------------------------------|-------------------------------------------------------------------------------------------------|--------------------------------------------------------------------|-----------------------------------------------------------------------------------------|--------|--------------------------------------------|--------------------------------------|--------------------------------------|--------------------------------------------|
| lavigation                          | Transactions:                                                                                   | Mouse, Mi                                                          | nnie                                                                                    |        |                                            |                                      |                                      |                                            |
| Attendance                          | Fees                                                                                            |                                                                    |                                                                                         |        |                                            |                                      |                                      |                                            |
| Attendance<br>History               | Available Funds in Fee                                                                          | Account: \$0.00                                                    |                                                                                         |        |                                            |                                      |                                      |                                            |
| Messages                            |                                                                                                 |                                                                    |                                                                                         |        |                                            |                                      | Mak                                  | e a Payment                                |
|                                     |                                                                                                 | Date Assessed                                                      | Fee Notes                                                                               | Course | Amount                                     | Discount                             | Paid                                 | Balance Due                                |
| Balance                             | Fee                                                                                             | Date Assessed                                                      | reentotes                                                                               |        |                                            |                                      |                                      |                                            |
| Balance                             | Fee<br>LES Tech (iPad Repair)                                                                   | 03/19/2024                                                         | outstanding fee from 11.16.23                                                           |        | \$49.00                                    | \$0.00                               | \$0.00                               | \$49.00                                    |
| Balance                             | Fee<br>LES Tech (iPad Repair)<br>RMS Instrumental Music                                         | 03/19/2024<br>03/19/2024                                           | outstanding fee from 11.16.23<br>optional fee                                           |        | \$49.00<br>\$197.74                        | \$0.00<br>\$0.00                     | \$0.00<br>\$0.00                     | \$49.00<br>\$197.74                        |
| Balance My Schedule School Bulletin | Fee<br>LES Tech (iPad Repair)<br>RMS Instrumental Music<br>RMS Milk                             | 03/19/2024<br>03/19/2024<br>03/19/2024                             | outstanding fee from 11.16.23<br>optional fee<br>optional fee                           |        | \$49.00<br>\$197.74<br>\$14.00             | \$0.00<br>\$0.00<br>\$0.00           | \$0.00<br>\$0.00<br>\$0.00           | \$49.00<br>\$197.74<br>\$14.00             |
| School Bulletin                     | Fee<br>LES Tech (iPad Repair)<br>RMS Instrumental Music<br>RMS Milk<br>RMS Registration (5-8) A | 03/19/2024<br>03/19/2024<br>03/19/2024<br>03/19/2024<br>03/19/2024 | outstanding fee from 11.16.23<br>optional fee<br>optional fee<br>24-25 registration fee |        | \$49.00<br>\$197.74<br>\$14.00<br>\$404.48 | \$0.00<br>\$0.00<br>\$0.00<br>\$0.00 | \$0.00<br>\$0.00<br>\$0.00<br>\$0.00 | \$49.00<br>\$197.74<br>\$14.00<br>\$404.48 |

4. Click on the Make Payment button (please be patient, it does take a few moments to load the fees in RevTrak)

|          |                               |         |          |          | Make a Payment |             |
|----------|-------------------------------|---------|----------|----------|----------------|-------------|
| Assessed | Fee Notes                     | Course  | Amount   | Discount | Paid           | Balance Due |
| /2024    | outstanding fee from 11.16.23 |         | \$49.00  | \$0.00   | \$0.00         | \$49.00     |
| /2024    | optional fee                  |         | \$197.74 | \$0.00   | \$0.00         | \$197.74    |
| /2024    | optional fee                  |         | \$14.00  | \$0.00   | \$0.00         | \$14.00     |
| /2024    | 24-25 registration fee        |         | \$404.48 | \$0.00   | \$0.00         | \$404.48    |
|          |                               | Totals: | \$665.22 | \$0.00   | \$0.00         | \$665.22    |

Click on the green Add to Cart button for only those fees you wish to pay (you do not need to pay all the fees listed at once)
 \*\*If you have multiple children in District 90, the fees for each child will be listed under that child's name.

|                                |                                                      |                  |          | C IIIII           |
|--------------------------------|------------------------------------------------------|------------------|----------|-------------------|
| River Forest<br>Public Schools | Shop $\sim$                                          | resources $\sim$ | HOME     |                   |
|                                |                                                      |                  |          |                   |
|                                |                                                      |                  |          |                   |
| PowerSchool                    | Log Ou                                               | t of PowerSchool |          |                   |
| ALL                            | POWERSCHOOL FEE                                      | ES               |          |                   |
| S POWERSCHOOL FEES             | Mickey Mouse                                         |                  |          | Δ                 |
|                                | Early Childhood (PreK) B<br>Early Childhood (PreK) B | \$43.70          | ADD TO C | ART               |
|                                | if paid before June 15th<br>Registration (5-8) A     | \$404.48         | ADD TO C | ART               |
|                                | Minnie Mouse                                         |                  |          |                   |
|                                | 24-25 registration fee<br>RMS Registration (5-8) A   | \$404.48         | ADD TO C | ART Privacy - Ter |

6. When you have finished adding the fees to your cart, click on the **Checkout** button

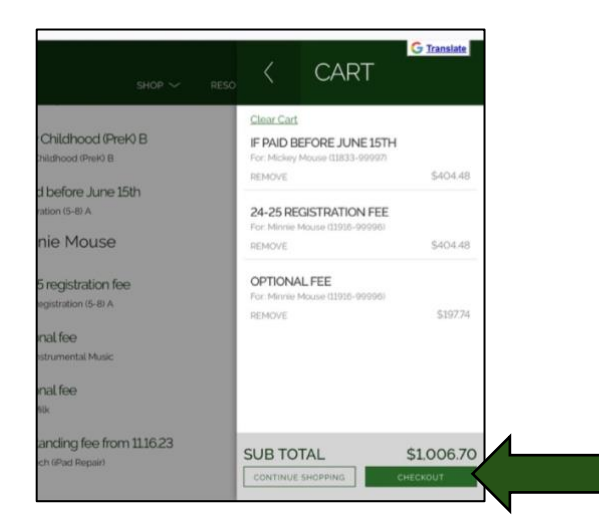

7. Enter your Email and Password for your RevTrak account

| CHECKOU                                                              | G Translate |
|----------------------------------------------------------------------|-------------|
| Log in to the We Email@ Password Fregot password? CREATE NEW ACCOUNT |             |

- 8. Click on the Log In button
- 9. Complete the payment process in RevTrak